## HP Scanjet G3010 คู่มือการตั้งค่าและการสนับสนุน

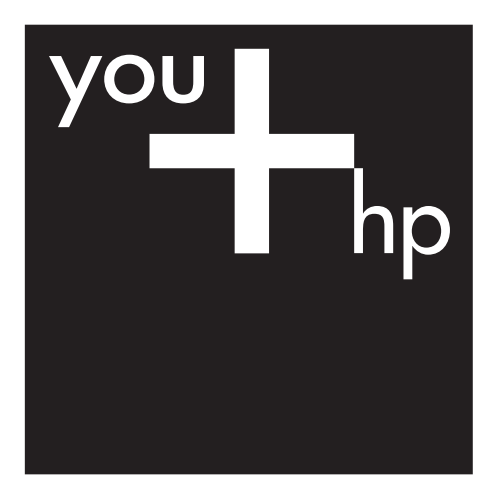

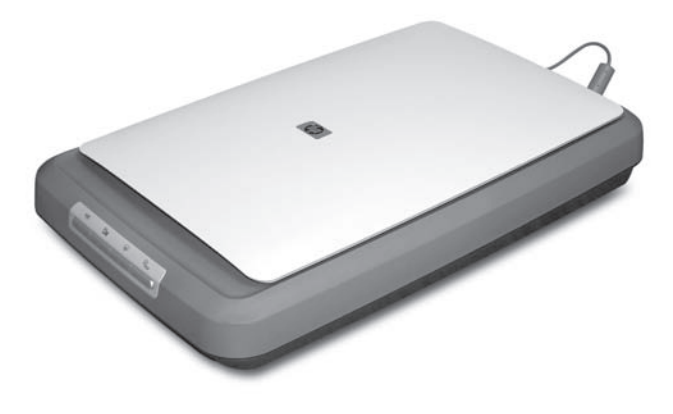

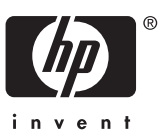

#### ลิขสิทธิ์และการอนุญาตให้ ใช้สิทธิ์

© 2006 Copyright Hewlett-Packard Development Company, L.P. ห้ามทำการผลิตซ้ำ ดัดแปลงหรือ แปลโดยไม่ได้รับอนฌาตอย่าง เป็นลายลักษณ์อักษร เว้นแต่จะ ได้รับอนฌาตภายใต้กฎหมาย ลิขสิทธิ์ ข้อมลที่ปรากฏในเอกสารชดนี้ สามารถเปลี่ยนแปลงได้โดยไม่ ต้องแจ้งให้ทราบล่วงหน้า การรับประกันเพียงอย่างเดียว สำหรับผลิตภัณฑ์และบริการ ของ HP ปรากฏอย่ในเอกสาร การรับประกันที่แสดงอย่าง ชัดเจนที่มาพร้อมกับผลิตภัณฑ์ และบริการ ห้ามไม่ให้ตีความ รายละเอียดใดที่ปรากฏว่าเป็นการ รับประกันเพิ่มเติม HP จะไม่รับ ผิดชอบต่อเหตขัดข้องทางด้าน เทคนิคหรือการตรวจทานแก้ไข หรือการละเว้นใดๆ ภายในคู่มือ เล่มนี้

#### ความน่าเชื่อถือของเครื่อง หมายการค้า

Microsoft และ Windows เป็น เครื่องหมายการค้าจดทะเบียน ของ Microsoft Corporation

# สารบัญ

| 1 | การเริ่มต้นใช้ผลิตภัณฑ์                                                       | 2  |
|---|-------------------------------------------------------------------------------|----|
|   | ขั้นตอนที่ 1 ตรวจสอบรายการสิ่งของที่อย่ในบรรจภัณฑ์                            | 2  |
|   | ขั้นตอนที่ 2 ติดตั้งซอฟต์แวร์                                                 | 3  |
|   | ขั้นตอนที่ 3 ต่อแหล่งจ่ายไฟ                                                   | 4  |
|   | ขั้นตอนที่ 4 ต่อสายเคเบิล USB                                                 | 4  |
|   | ขั้นตอนที่ 5 ทดสอบการติดตั้ง                                                  | 5  |
| 2 | วิธีการใช้งานเครื่องสแกน                                                      | 7  |
|   | แหล่งข้อมลเพิ่มเติม                                                           | 7  |
|   | HP Photosmart Windows Software                                                | 7  |
|   | HP Photosmart Macintosh Software                                              | 8  |
|   | ภาพรวมของแผงด้านหน้าและอปกรณ์เสริม                                            | 9  |
| 3 | การแก้ปัญหาที่เกี่ยวข้องกับการ <sup>่</sup> ติดตั้งเครื่องสแกน                | 10 |
|   | การลบการ <b>์</b> ติดตั้งซอฟต์แวร์ และการติดตั้งกลับเข้าไปใหม่                | 10 |
|   | ตรวจสอบสายเคเบิล                                                              | 11 |
| 4 | ข้อมูลที่จำเป็นและข้อกำหนดรายละเอียดของผลิตภัณฑ์                              | 13 |
|   | ข้อก้ำหนดรายละเอียดของเครื่องสแกน                                             | 13 |
|   | ข้อกำหนดรายละเอียดของอะแดปเตอร์วัสดุที่เป็นแผ่นใส (TMA)                       | 15 |
|   | ข้อกำหนดรายละเอียดด้านสิ่งแวดล้อม่                                            | 15 |
|   | ข้อมุลเกี่ยวกับการรีไซเคิลและวัตถุควบคุม                                      | 15 |
|   | การ <sub>เ</sub> กำจัดอุปกรณ์ที่ไม่ใช้แล้วโดยผู้ใช้ในครัวเรือนของสหภาพยุโรป . | 16 |
| 5 | การสนับสนุ่นผลิตภัณฑ์                                                         | 17 |
|   | ความสามาร์ถในการเข้าใช้                                                       | 17 |
|   | เว็บไซต์ HP Scanjet                                                           | 18 |
|   | การขอรับความช่วยเหลือ                                                         | 18 |

# 1 การเริ่มต้นใช้ผลิตภัณฑ์

ทำตามขั้นตอนต่อไปนี้เพื่อตั้งค่าเครื่องสแกน:

- ขั้นตอนที่ 1 ตรวจสอบรายการสิ่งของที่อยู่ในบรรจุภัณฑ์
- ขั้นตอนที่ 2 ติดตั้งซอฟต์แวร์
- ขั้นตอนที่ 3 ต่อแหล่งจ่ายไฟ
- ขึ้นตอนที่ 4 ต่อสายเคเบิล USB
- ขึ้นตอนที่ 5 ทดสอบการติดตั้ง

## ขั้นตอนที่ 1 ตรวจสอบรายการสิ่งของที่อยู่ในบรรจุภัณฑ์

แกะกล่องบรรจุเครื่องสแกน ตรวจดูให้แน่ใจว่าได้ลอกเทปที่ติดมาทั้งหมดออก แล้ว

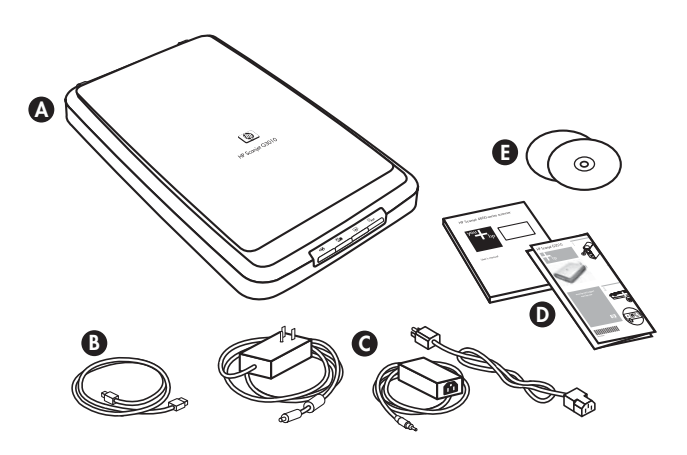

| А | เครื่องสแกน HP Scanjet G3010                                  |
|---|---------------------------------------------------------------|
| В | สายเคเบิล USB                                                 |
| С | แหล่งจ่ายไฟ                                                   |
| D | โปสเตอร์การตั้งค่าหรือคู่มือการตั้งค่าและการสนับสนุนเพิ่มเติม |
| E | แผ่นซีดีซอฟต์แวร์การสแกน                                      |

## ขั้นตอนที่ 2 ติดตั้งซอฟต์แวร์

- ข้อกวรระวัง หากคุณกำลังติดตั้งซอฟต์แวร์บนคอมพิวเตอร์ที่ใช้ระบบ ปฏิบัติการ Windows ห้ามต่อสายเคเบิล USB เข้ากับคอมพิวเตอร์ใน ตอนนี้ ติดตั้งซอฟต์แวร์การสแกนก่อนต่อสายเคเบิล USB หากคุณกำลัง ติดตั้งซอฟต์แวร์บนคอมพิวเตอร์ที่ใช้ระบบปฏิบัติการ Macintosh คุณ สามารถต่อสายเคเบิล USB เข้ากับคอมพิวเตอร์ก่อนหรือหลังการติดตั้ง ซอฟต์แวร์ก็ได้
- 1. ใส่แผ่นซีดี HP Photosmart ที่มาพร้อมกับเครื่องสแกนลงในไดรฟ์ซีดี ของเครื่องคอมพิวเตอร์

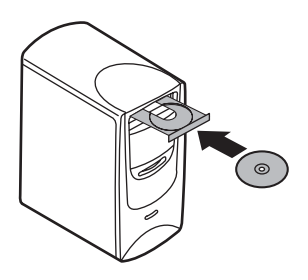

**สำหรับการติดตั้งในระบบปฏิบัติการ Windows:** รอจนกล่องโต้ตอบการ ติดตั้งปรากฏขึ้น หากกล่องโต้ตอบไม่ปรากฏขึ้นหลังจากผ่านไปชั่วขณะ โปรดดูที่ *การแก้ปัญหาที่เกี่ยวข้องกับการติดตั้งเครื่องสแกน* ในหน้า 10 **สำหรับการติดตั้งในระบบปฏิบัติการ Macintosh:** ดับเบิลคลิกที่ไอคอน CD ที่ปรากฏอยู่บนเดสก์ท็อปเพื่อเริ่มการติดตั้ง

2. คลิก **ติดตั้งซ<sup>ื</sup>อฟต์แวร์** เพื่อติดตั้งซอฟต์แวร์การสแกน ปฏิบัติตามคำแนะนำ บนหน้าจอเพื่อทำการติดตั้งซอฟต์แวร์การสแกนให้เสร็จสมบูรณ์

## ขั้นตอนที่ 3 ต่อแหล่งจ่ายไฟ

แหล่งจ่ายไฟมีสายเคเบิลที่ติดมาด้วยเพื่อใช้เชื่อมต่อเข้ากับด้านหลังของเครื่อง สแกน

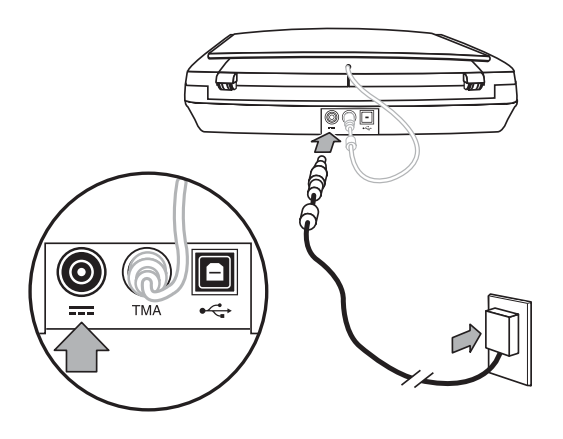

แหล่งจ่ายไฟยังมีสาย AC ที่ถูกต่อเข้ากับแหล่งจ่ายไฟตรงปลายด้านหนึ่ง และ เสียบเข้ากับช่องรับไฟ หรือตัวป้องกันไฟกระชากที่ปลายอีกด้านหนึ่ง

- 1. เสียบปลั๊กสาย AC เข้ากับด้านหลังของแหล่งจ่ายไฟ
- เสียบปลายอีกด้านหนึ่งของสาย AC เข้ากับช่องรับไฟหรือตัวป้องกันไฟ กระชาก
- 3. ต่อสายเคเบิล TMA จากฝาครอบไปยังฐานของเครื่องสแกน

## ขั้นตอนที่ 4 ต่อสายเคเบิล USB

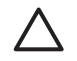

ข้อกวรระวัง หากคุณกำลังทำการติดตั้งในระบบปฏิบัติการ Windows คุณต้องติดตั้ง HP Photosmart Software ก่อนใช้สายเคเบิล USB ต่อเครื่องสแกนเข้ากับคอมพิวเตอร์ของคุณ โปรดดูที่ *ขั้นตอนที่ 2 ติดตั้ง ซอฟต์แวร์* ในหน้า 3 หากคุณกำลังทำการติดตั้งในระบบปฏิบัติการ Macintosh คุณสามารถต่อสายเคเบิล USB ก่อนหรือหลังการติดตั้ง ชอฟต์แวร์ก็ได้ ใช้สายเคเบิล USB ที่มาพร้อมกับเครื่องสแกนเพื่อต่อเครื่องสแกนเข้ากับ คอมพิวเตอร์

1. ต่อปลายรูปสี่เหลี่ยมจัตุรัสของสายเคเบิลเข้ากับเครื่องสแกน

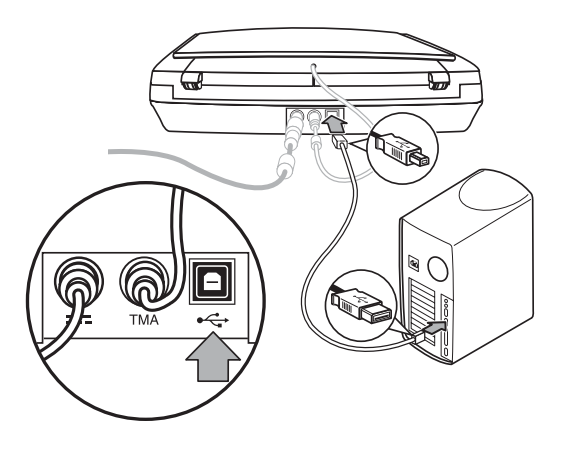

2. ต่อปลายรูปสี่เหลี่ยมของสายเคเบิลเข้ากับคอมพิวเตอร์

## ขั้นตอนที่ 5 ทดสอบการติดตั้ง

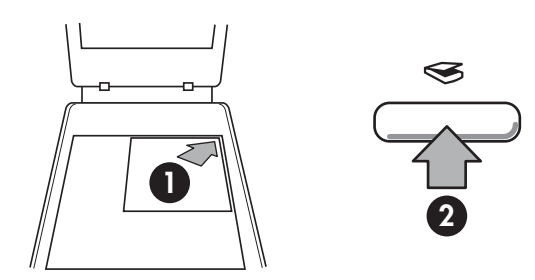

- วางภาพถ่ายหรือเอกสารต้นฉบับไว้บนกระจกของเครื่องสแกน ดังเช่นที่ แสดงด้วยเครื่องหมายอ้างอิงบนเครื่องสแกน
- กดปุ่ม สแกน (<sub>☉</sub>) หากคุณกำลังสแกนโดยใช้ซอฟต์แวร์ Windows หน้า จอ What are you scanning? จะปรากฏขึ้น ปฏิบัติตามคำแนะนำบน หน้าจอเพื่อทำการสแกนให้เสร็จ หากคุณกำลังสแกนโดยใช้ซอฟต์แวร์ Macintosh แอพพลิเคชั่น HP Scan Pro จะปรากฏขึ้น และการแสดง ตัวอย่างของการสแกนจะปรากฏขึ้น เมื่อคุณยอมรับภาพตัวอย่าง ภาพที่ สแกนได้จะถูกส่งไปยังปลายทางที่คุณเลือกไว้ในการตั้งค่าของเครื่องสแกน หากหน้าจอ What are you scanning? หรือหน้าต่างของ HP Scan Pro ไม่ปรากฏขึ้น โปรดดูวิธีการแก้ปัญหาที่เกี่ยวข้องกับการติดตั้งได้ที่ การแก้ปัญหาที่เกี่ยวข้องกับการติดตั้งเครื่องสแกน ในหน้า 10

# 2 วิธีการใช้งานเครื่องสแกน

เนื้อหาส่วนนี้อธิบายถึงภาพรวมของเครื่องสแกน และวิธีการใช้งานเครื่องสแกน

- แหล่งข้อมูลเพิ่มเติม
- HP Photosmart Windows Software
- HP Photosmart Macintosh Software
- ภาพรวมของแผงด้านหน้าและอุปกรณ์เสริม

## แหล่งข้อมูลเพิ่มเติม

คุณสามารถค้นหาข้อมูลเพิ่มเติมเกี่ยวกับเครื่องสแกนและซอฟต์แวร์ได้ในไฟล์ วิธีใช้ของเครื่องสแกน หากคุณได้ติดตั้ง HP Photosmart Software ที่มา พร้อมกับเครื่องสแกน ให้ดับเบิลคลิกที่ไอคอน HP Solution Center (ศูนย์ บริการโซลูชั่นของ HP) บนเดสก์ท็อปของคุณ และคลิก Help and Support ใต้ส่วน Documentation ให้คลิก Product Help น้ำช้ Macintosh: สำหรับข้อมูลเพิ่มเติมเอี่ยวกับขั้นตอบการสแกน ให้เปิด

**ผู้ใช้ Macintosh:** สำหรับข้อมูลเพิ่มเติมเกี่ยวกับขั้นตอนการสแกน ให้เปิด HP Device Manager และคลิกที่เครื่องหมายคำถามที่อยู่ทางด้านล่างสุด ของกล่องโต้ตอบ

## **HP Photosmart Windows Software**

เมื่อคุณติดตั้ง HP Photosmart Windows Software ระบบจะเพิ่มไอคอน 2 รายการไว้บนเดสก์ท็อปของคุณ ไอคอนเหล่านี้จะใช้ในการเปิดโปรแกรม ต่างๆ สำหรับการสแกนและแก้ไขภาพสแกนของคุณ

สำหรับข้อมูลเกี่ยวกับวิธีการใช้ HP Solution Center (ศูนย์บริการโซลูชั่น ของ HP) และ HP Photosmart Software โปรดดูที่ไฟล์วิธีใช้ของเครื่อง สแกน ดับเบิลคลิกที่ไอคอน HP Solution Center (ศูนย์บริการโซลูชั่นของ HP) บนเดสก์ท็อปของคุณ และคลิก Help and Support ใต้ส่วน Documentation ให้คลิก Product Help

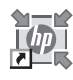

HP Solution Center (ศูนย์บริการโซลูชั่นของ HP) เป็น โปรแกรมที่ช่วยให้คุณสามารถเริ่มต้นสแกนภาพและ เอกสารได้ จาก HP Solution Center (ศูนย์บริการ โซลูชั่นของ HP) คุณสามารถ:

- ใช้ฟังก์ชันการสแกนและทำสำเนา
- เข้าไปที่วิธีใช้และข้อมูลการแก้ปัญหา

- เข้าไปที่ HP Photosmart Software เพื่อแก้ไขภาพ สแกนของคูณ
- แก้ไขการตั้งค่าและการกำหนดลักษณะ

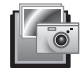

HP Photosmart Software เป็นโปรแกรมที่ใช้เพื่อ จัดการ, พิมพ์, จัดเก็บถาวร และแบ่งปันภาพของคุณ เมื่อ สแกนภาพนั้นแล้ว คุณสามารถหา HP Photosmart Software ได้จากไอคอนเดสก์ท็อป หรือผ่านทาง HP Solution Center (ศูนย์บริการโซลูชั่นของ HP)

วิชีเริ่มต้นงานสแกน:

้ดับเบิลคลิกที่ไอคอน HP Solution Center (ศูนย์บริการโซลูชั่นของ HP) บนเดสก์ท็อป คลิกที่แท็บของเครื่องสแกน แล้วคลิกงานที่คุณต้องการ

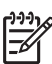

หมายเหตุ หากไอคอน HP Solution Center (ศูนย์บริการโซลูชั่น ของ HP) ไม่ปรากฏขึ้นบนเดสก์ท็อป ให้คลิก Start ชี้เมาส์ไปที่ Programs หรือ All Programs ชี้เมาส์ไปที่ HP แล้วคลิก HP Solution Center (ศูนย์บริการโซลูชั่นของ HP)

### **HP Photosmart Macintosh Software**

เมื่อคุณติดตั้งซอฟต์แวร์การสแกนของ HP บนเครื่อง Macintosh ใน Dock จะมีโปรแกรมที่สามารถใช้งานได้ 2 โปรแกรม คือ HP Device Manager และ HP Photosmart Studio โปรแกรมเหล่านี้จะใช้ในการสแกนและแก้ไข ภาพสแกนของคุณ

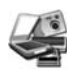

HP Device Manager เป็นโปรแกรมที่ช่วยให้คุณ สามารถเริ่มต้นสแกนภาพและเอกสารได้ จาก Device Manager คุณสามารถ:

- ใช้ฟังก์ชันการสแกนและทำสำเนา
- เข้าไปที่วิธีใช้และข้อมูลการแก้ปัญหา
- เข้าไปที่ HP Photosmart Studio เพื่อแก้ไขภาพ สแกนของคุณ
- แก้ไขการตั้งค่าและการกำหนดลักษณะ

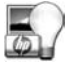

HP Photosmart Studio เป็นโปรแกรมที่ใช้เพื่อจัดการ, พิมพ์, จัดเก็บถาวร และแบ่งปันภาพของคุณ เมื่อสแกนภาพ นั้นแล้ว คุณสามารถเปิด HP Photosmart Studio จาก Dock หรือจากเมนู **Applications** ของ HP Device Manager

## ภาพรวมของแผงด้านหน้าและอุปกรณ์เสริม

เนื้อหาส่วนนี้อธิบายถึงภาพรวมของแผงด้านหน้าของเครื่องสแกนและ อะแดปเตอร์วัสดที่เป็นแผ่นใส (TMA)

- ปุ่มต่างๆ บนแผงด้านหน้า
- อะแดปเตอร์วัสดที่เป็นแผ่นใส (TMA)

#### ปุ่มต่างๆ บนแผงด้านหน้า

| ไอคอน        | ชื่อคุณสมบัติ                 | คำอธิบาย                                                                                                    |
|--------------|-------------------------------|----------------------------------------------------------------------------------------------------|
| $\bigotimes$ | ปุ่ม <b>สแกน</b>              | สแกนรูปภาพ, กราฟิก, เอกสาร หรือวัตถุ                                                                                                    |
|              | ปุ่ม สแกน<br>ฟิล์ม            | สแกนฟิล์มโพสิทีฟ (เช่น สไลด์ขนาด 35 มม.)<br>และเนกาทีฟ ในการสแกนฟิล์ม คุณต้องใช้<br>อะแดปเตอร์วัสดุที่เป็นแผ่นใส (TMA) ซึ่งอยู่ข้าง<br>ใต้ฝาครอบของเครื่องสแกน |
|              | ปุ่ม ถ่าย<br>เอกสาร           | สแกนเอกสารและส่งไปยังเครื่องพิมพ์เพื่อทำ<br>สำเนา                                                                                                    |
| PDF          | ปุ่ม <b>สแกน<br/>เป็น PDF</b> | สแกนหน้าเอกสารอย่างน้อยหนึ่งหน้า และบันทึก<br>เป็นไฟล์ PDF เพื่อนำไปแบ่งปันหรือจัดเก็บ                                                                         |

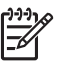

(199) หมายเหตุ สำหรับข้อมูลเพิ่มเติมเกี่ยวกับการทำงานของปุ่มต่างๆ ที่เป็น อ่าเริ่มสังในสายแหตุ 1 ้ค่าเริ่มต้นในระบบ Macintosh โปรดดูที่วิธีใช้เครื่องสแก<sup>่</sup>น HP Scaniet

#### ้อะแดปเตอร์วัสดุที่เป็นแผ่นใส (TMA)

้คุณสามารถใช้อะแดปเตอร์วัสดุที่เป็นแผ่นใส (TMA) ในการสแกนสไลด์หรือ ้ฟิ่ล์มเนกาทีฟขนาด 35 มม. สำหรับข้อมูลเพิ่มเติมเกี่ยวกับ TMA โปรดดูที่คุ่มือ ผ้ใช้เครื่องสแกน

3

## การแก้ปัญหาที่เกี่ยวข้องกับการติดตั้ง เครื่องสแกน

เนื้อหาส่วนนี้อธิบายถึงวิธีแก้ปัญหาเกี่ยวกับการติดตั้งและการตั้งค่าต่างๆ

- การฉบการติดตั้งซอฟต์แวร์ และการติดตั้งกลับเข้าไปใหม่
- ตรวจสอบสายเคเบิล

## การลบการติดตั้งซอฟต์แวร์ และการติดตั้งกลับเข้าไปใหม่

การติดตั้งซอฟต์แวร์ไม่สมบูรณ์จะทำให้เครื่องไม่ยอมรับเครื่องสแกน หรือไม่ สามารถเริ่มการทำงานของซอฟต์แวร์ได้อย่างถูกต้อง ลองยกเลิกการติดตั้ง ซอฟต์แวร์การสแกนของ HP และติดตั้งกลับเข้าไปใหม่ ในการติดตั้ง ซอฟต์แวร์การสแกนของ HP กลับเข้าไปใหม่ คุณต้องมีแผ่นซีดี HP Photosmart Software

#### າະບບ Windows:

- 1. คลิก Start คลิก Settings และคลิก Control Panel (ใน Windows XP ให้คลิก Start และคลิก Control Panel)
- คลิก Add/Remove Programs (ใน Windows XP จะเรียกว่า Add or Remove Programs) และเลือก HP Scanjet G3010
- 3. คลิก **Remove**
- 4. คลิก Add/Remove Programs (ใน Windows XP จะเรียกว่า Add or Remove Programs) และเลือก HP Photosmart Software
- 5. ถอดสายเคเบิล USB ของเครื่องสแกนออกจากเครื่องคอมพิวเตอร์
- ติดตั้งซอฟต์แวร์กลับเข้าไปใหม่โดยใช้แผ่นซีดี HP Photosmart Software ที่มาพร้อมกับเครื่องสแกน เมื่อคุณใส่แผ่นซีดี อินเตอร์เฟซการ ติดตั้งจะเริ่มทำงานโดยอัตโนมัติ เลือก HP Photosmart Software เพื่อติดตั้ง
- ต่อสายเคเบิล USB ของเครื่องสแกนอีกครั้งหลังจากที่ติดตั้งซอฟต์แวร์ สำหรับข้อมูลเพิ่มเติม โปรดดูที่ ขั้นตอนที่ 4 ต่อสายเคเบิล USB ในหน้า 4

#### ระบบ Macintosh:

1. ไปที่ Applications/Hewlett-Packard และเปิด HP Uninstaller

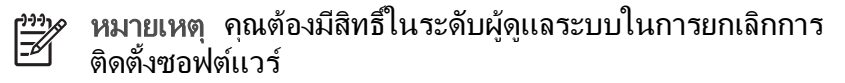

- เมื่อระบบแสดงข้อความ ให้ป้อนชื่อผู้ใช้และรหัสผ่าน หน้าต่าง HP Uninstaller จะปรากฏขึ้น และแสดงผลิตภัณฑ์ที่คุณสามารถยกเลิกการ ติดตั้งได้
- 3. เลือกผลิตภัณฑ์ G3010 และคลิก **Next**
- ปฏิบัติตามคำแนะนำบนหน้าจอเพื่อทำการลบการติดตั้งซอฟต์แวร์ให้เสร็จ สมบูรณ์
- ติดตั้งซอฟต์แวร์กลับเข้าไปใหม่โดยใช้แผ่นซีดีติดตั้งซอฟต์แวร์ของ HP ที่ มาพร้อมกับเครื่องสแกน หลังจากที่ใส่แผ่นซีดี ให้คลิกที่ไอคอน CD ที่ ปรากฏอยู่บนเดสก์ท็อปเพื่อเริ่มการติดตั้ง

#### ตรวจสอบสายเคเบิล

| ชนิดของสาย<br>เคเบิล | สิ่งที่ควรทำ                                                                                                    |
|----------------------|----------------------------------------------------------------------------------------------------|
| สายเคเบิล            | <ul> <li>ต่อสายไฟระหว่างเครื่องสแกนและช่องรับไฟ</li> <li>ดูให้แน่ใจว่า ได้ต่อสายไฟไว้เป็นอย่างดีระหว่าง<br/>เครื่องสแกนและช่องรับไฟหรืออุปกรณ์ป้องกัน<br/>ไฟฟ้ากระชากที่มีไฟเข้า</li> <li>หากต่อสายไฟเข้ากับอุปกรณ์ป้องกันไฟฟ้ากระชาก<br/>ให้แน่ใจว่า ได้เสียบปลั๊กอุปกรณ์นี้เข้ากับช่องรับไฟ<br/>และเปิดสวิตช์ไว้แล้ว</li> <li>ปิดสวิตช์เครื่องสแกน และปิดเครื่องคอมพิวเตอร์<br/>หลังจากนั้น 60 วินาที ให้เปิดเครื่องสแกนขึ้นมาใหม่<br/>อีกครั้ง และเปิดเครื่องคอมพิวเตอร์ตามลำดับ</li> </ul> |
| สายเคเบิล USB        | <ul> <li>ต่อสายเคเบิล USB ระหว่างเครื่องสแกนและคอมพิวเตอร์</li> <li>ใช้สายเคเบิลที่มาพร้อมกับเครื่องสแกน สายเคเบิล<br/>USB อื่นอาจไม่เข้ากันกับเครื่องสแกน</li> <li>ดูให้แน่ใจว่า สายเคเบิล USB ต่อไว้เป็นอย่างดี<br/>ระหว่างเครื่องสแกนและคอมพิวเตอร์</li> </ul>                                                                                                    |

| ชนิดของสาย<br>เกเบิล | สิ่งที่ควรทำ                                                                                                    |
|----------------------|----------------------------------------------------------------------------------------------------|
|                      | สำหรับข้อมูลการแก้ปัญหา USB เพิ่มเติม โปรดดู<br>ที่ www.hp.com/support เลือกประเทศ/พื้นที่ของคุณ<br>และใช้เครื่องมือค้นหาเพื่อค้นหาหัวข้อการแก้ปัญหา<br>USB |
| สายเคเบิล TMA        | ต่อสายเคเบิล TMA ระหว่าง TMA ในฝาครอบเครื่อง<br>สแกนและฐานของเครื่องสแกน<br>ดูให้แน่ใจว่า ได้ต่อสายเคเบิลที่ด้านหลังของเครื่องสแกน<br>ไว้เป็นอย่างดีแล้ว    |

## 4 ข้อมูลที่จำเป็นและข้อกำหนด รายละเอียดของผลิตภัณฑ์

หัวข้อนี้ประกอบด้วยข้อมูลที่จำเป็นและข้อกำหนดรายละเอียดของผลิตภัณฑ์ สำหรับเครื่องสแกน HP Scanjet G3010 Photo และอุปกรณ์เสริม

- ข้อกำหนดรายละเอียดของเครื่องสแกน
- ข้อกำหนดรายละเอียดของอะแดปเตอร์วัสดุที่เป็นแผ่นใส (TMA)
- ข้อกำหนดรายละเอียดด้านสิ่งแวดล้อม
- ข้อมูลเกี่ยวกับการรีไซเคิลและวัตถุควบคุม
- การกำจัดอุปกรณ์ที่ไม่ใช้แล้วโดยผู้ใช้ในครัวเรือนของสหภาพยุโรป

## ข้อกำหนดรายละเอียดของเครื่องสแกน

| ชื่อ                        | <b>คำอ</b> ธิบาย                                                                            |
|-----------------------------|---------------------------------------------------------------------------------------------|
| ประเภทของ<br>เครื่องสแกน    | เครื่องสแกนแบบแท่นพร้อมอะแดปเตอร์วัสดุที่เป็นแผ่น<br>ใส (TMA)                               |
| ขนาด                        | 472 มม. x 298 มม. x 90 มม. (18.58 x 11.73 x<br>3.54 นิ้ว)                                   |
| น้ำหนัก                     | 3.1 กก. (6.8 ปอนด์)                                                                         |
| ส่วนประกอบ<br>สำหรับงานสแกน | อุปกรณ์ Charge-coupled                                                                      |
| อินเตอร์เฟซ                 | USB 2.0 Hi-Speed                                                                            |
| ความละเอียด<br>ของฮาร์ดแวร์ | ความละเอียดของฮาร์ดแวร์ 4800 x 9600 ppi                                                     |
| ความละเอียดที่<br>เลือกได้  | 12 dpi ถึง 999,999 dpi ที่ปรับเพิ่มคุณภาพในอัตราส่วน<br>ภาพ 100 เปอร์เซ็นต์                 |
| แรงดันไฟฟ้า<br>AC           | 100-120 V 60 Hz – อเมริกาเหนือ<br>200-240 V 50 Hz – ทวีปยุโรป, สหราชอาณาจักร,<br>ออสเตรเลีย |
|                             | 100-240 V 50 Hz/60 Hz – ภูมิภาคอื่นๆ ทั่วโลก                                                |

| ชื่อ                               | <b>คำอ</b> ธิบาย                                                                                                    |
|------------------------------------|----------------------------------------------------------------------------------------------------|
| ข้อมูลควบคุม                       | หมายเลขประจำรุ่นที่ใช้ควบคุม: หมายเลขควบคุมของ<br>ผลิตภัณฑ์ของคุณจะเป็นตัวกำหนดหมายเลขรุ่นที่ใช้ควบ<br>คุม หมายเลขประจำรุ่นที่ใช้ควบคุมสำหรับผลิตภัณฑ์ของ<br>คุณคือ FCLSD-0511 ห้ามจำหมายเลขนี้สับสนกับชื่อ<br>ผลิตภัณฑ์ (HP Scanjet G3010) หรือหมายเลข<br>ผลิตภัณฑ์ (L1985A) สำหรับข้อมูลความสิ้นเปลืองกำลัง<br>ไฟ โปรดดูที่ไฟล์ regulatory_supplement.htm file<br>บนแผ่นซีดี HP Photosmart ที่มาพร้อมกับเครื่องสแกน |
| ั <i>ฒาที่มี</i> การใช้<br>พลังงาน | การใช้พลังงานจะลดลงอย่างเห็นได้ชัดเมื่อใช้งานในโหมด<br>ENERGY STAR® ซึ่งจะช่วยประหยัดการใช้ทรัพยากร<br>ธรรมชาติ และประหยัดเงินโดยไม่ส่งผลกระทบต่อ<br>ประสิทธิภาพการทำงานในระดับสูงของผลิตภัณฑ์<br>ผลิตภัณฑ์นี้ได้รับการรับรองตามมาตรฐาน ENERGY<br>STAR (MOU v. 1.0) ซึ่งเป็นโครงการความร่วมมือที่จัด<br>ตั้งขึ้นเพื่อส่งเสริมการพัฒนาผลิตภัณฑ์สำนักงานที่มีการใช้<br>พลังงานอย่างมีประสิทธิภาพ                        |
|                                    | ENERGY STAR เป็นเครื่องหมายบริการ<br>จดทะเบียนในสหรัฐฯ ของกรมคุ้มครองสิ่งแวดล้อมแห่งสหรัฐ<br>อเมริกา (EPA) ในฐานะพันธมิตรของ ENERGY<br>STAR HP ขอรับประกันว่าผลิตภัณฑ์ชิ้นนี้เป็นไปตาม<br>มาตรฐานสำหรับการใช้พลังงานอย่างมีประสิทธิภาพของ<br>ENERGY STAR โปรดดูข้อมูลเพิ่มเติมเกี่ยวกับ<br>ข้อกำหนดของ ENERGY STAR ได้ที่เว็บไซต์นี้:<br>www.energystar.gov                                                           |

## ข้อกำหนดรายละเอียดของอะแดปเตอร์วัสดุที่เป็นแผ่นใส (TMA)

| ชื่อ                                        | <b>คำอ</b> ธิบาย                                                                                                    |
|---------------------------------------------|----------------------------------------------------------------------------------------------------|
| ประเภทของสื่อ                               | สไลด์ขนาด 35 มม. หรือกรอบฟิล์มเนกาทีฟ<br>ขนาด 35 มม. สูงสุด 2 ชิ้น                                                                            |
| กา <del>ร</del> ใช้กำลังไฟ                  | สูงสุด 12 โวลต์/400 mA                                                                                                    |
| ข้อมูลความสิ้นเปลือง<br>กำลังไฟและการควบคุม | สำหรับข้อมูลความสิ้นเปลืองกำลังไฟ แหล่งจ่ายไฟ<br>และการควบคุม โปรดดูที่ไฟล์<br>regulatory_supplement.htm บนแผ่นซีดี HP<br>Photosmart Software |

## ข้อกำหนดรายละเอียดด้านสิ่งแวดล้อม

| ชื่อ             | <b>คำอ</b> ธิบาย                                                                                  |
|------------------|---------------------------------------------------------------------------------------------------|
| อุณหภูมิ         | ขณะใช้งานเครื่องสแกนและ TMA: 10° ถึง 35°C<br>(50° ถึง 95°F)                                       |
|                  | การจัดเก็บ: -40° ถึง 60°C (-40° ถึง 140°F)                                                        |
| ความชื้นสัมพัทธ์ | ขณะใช้งานเครื่องสแกนและ TMA: ไม่ควบแน่น<br>15% ถึง 80% ที่อุณหภูมิ 10° ถึง 35°C (50°<br>ถึง 95°F) |
|                  | การจัดเก็บ: สูงสุด 90% ที่อุณหภูมิ 0° ถึง 60°C<br>หรือ (32° ถึง 140°F)                            |

## ข้อมูลเกี่ยวกับการรีไซเคิลและวัตถุควบคุม

#### การรีไซเคิล

HP ได้จัดให้มีโครงการส่งคืนผลิตภัณฑ์และการรีไซเคิล ในหลายประเทศ/ พื้นที่ และบริษัทคู่ค้าต่างๆ อย่างต่อเนื่อง โดยผ่านศูนย์บริการรีไซเคิลอุปกรณ์ อิเล็กทรอนิกส์ที่ใหญ่ที่สุดซึ่งมีอยู่ทั่วโลก HP ช่วยรักษาทรัพยากรทางธรรมชาติ โดยการนำผลิตภัณฑ์ที่เป็นที่นิยมมากที่สุดกลับมาจำหน่ายใหม่ สำหรับข้อมูล เพิ่มเติมเกี่ยวกับการรีไซเคิลผลิตภัณฑ์ของ HP โปรดคลิกเข้ามา ที่: www.hp.com/hpinfo/globalcitizenship/environment/recycle/

#### วัตถุควบคุมของผลิตภัณฑ์

ผลิตภัณฑ์ของ HP นี้ประกอบด้วยวัสดุที่ต้องมีการจัดการเป็นพิเศษเมื่อสิ้นสุด การใช้งาน: สารปรอทในหลอดไฟฟลูออเรนเซนต์ของเครื่องสแกน และ อะแดปเตอร์วัสดุที่เป็นแผ่นใส (< 5 มก.)

สำหรับข้อมูลการรีไซเคิล โปรดดูที่ www.hp.com/go/recycleติดต่อเจ้า หน้าที่ในท้องถิ่นของคุณ หรือ Electronic Industries Alliance (สมาพันธ์ อุตสาหกรรมอิเล็กทรอนิกส์) ที่ www.eiae.org

## การกำจัดอุปกรณ์ที่ไม่ใช้แล้วโดยผู้ใช้ในครัวเรือนของสหภาพ ยุโรป

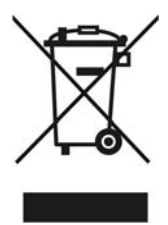

สัญลักษณ์ WEEE บนผลิตภัณฑ์หรือบนบรรจุภัณฑ์ หมายความว่า คุณจะต้อง ไม่ทิ้งทำลายผลิตภัณฑ์นี้รวมกับขยะทั่วไปในครัวเรือน นอกจากนี้ ยังเป็นความ รับผิดชอบของคุณในการทิ้งทำลายอุปกรณ์ที่ไม่ใช้งานแล้วโดยการนำไปทิ้งใน จุดทิ้งขยะที่เป็นอุปกรณ์ไฟฟ้าหรืออิเล็กทรอนิกส์เพื่อนำมารีไซเคิล การแยกและ การรีไซเคิลอุปกรณ์ที่เป็นขยะเหล่านี้เมื่อมีการทิ้งทำลายจะช่วยรักษาทรัพยากร ทางธรรมชาติ และช่วยให้มั่นใจว่าขยะดังกล่าวถูกนำไปรีไซเคิลเพื่อปกป้อง สุขภาพของมนุษย์และสภาพแวดล้อม สำหรับข้อมูลเพิ่มเติมเกี่ยวกับสถานที่ทิ้ง ขยะที่เป็นอุปกรณ์เพื่อใช้รีไซเคิล โปรดติดต่อสำนักงานส่วนท้องถิ่นของคุณ ผู้ ให้บริการกำจัดขยะในครัวเรือนหรือร้านค้าที่คุณซื้อผลิตภัณฑ์

# 5 การสนับสนุนผลิตภัณฑ์

เนื้อหาส่วนนี้อธิบายถึงตัวเลือกต่างๆ ของการสนับสนุนผลิตภัณฑ์

- ความสามารถในการเข้าใช้
- เว็บไซต์ HP Scanjet
- การขอรับความช่วยเหลือ

## ความสามารถในการเข้าใช้

ตัวเลือกสำหรับความสามารถในการเข้าใช้ต่อไปนี้เป็นตัวเลือกของเครื่องสแกน รุ่นนี้:

#### າະນນ Windows:

- คุณสามารถใช้ Button Disable Utility เพื่อปิดใช้ปุ่มต่างๆ เพื่อป้องกัน การเผลอกดปุ่มเหล่านั้นโดยไม่ได้ตั้งใจ คุณสามารถใช้ยูทิลิตีเดียวกันนี้เพื่อ เปิดใช้ปุ่มต่างๆ อีกครั้ง สำหรับข้อมูลเพิ่มเติมเกี่ยวกับ Button Disable Utility โปรดดูที่คู่มือผู้ใช้
  - เครื่องสแกน
- คู่มือผู้ใช้เครื่องสแกนมีอยู่ในรูปแบบ CHM ที่ตัวอ่านหน้าจอโดยส่วนใหญ่ สามารถอ่านได้ เมื่อต้องการค้นหาไฟล์นี้ ให้ดับเบิลคลิกที่ไอคอน HP Solution Center (ศูนย์บริการโซลูชั่นของ HP) บนเดสก์ท็อปของคุณ และคลิก Help and Support ใต้ส่วน Documentation ให้คลิก Product Help

#### ระบบ Macintosh:

- คุณสามารถใช้ Button Disable Utility ในการปิดใช้ปุ่มต่างๆ เพื่อ ป้องกันการเผลอกดปุ่มเหล่านั้นโดยไม่ได้ตั้งใจ คุณสามารถใช้ยูทิลิตี เดียวกันนี้เพื่อเปิดใช้ปุ่มต่างๆ อีกครั้ง สำหรับข้อมูลเพิ่มเติมเกี่ยวกับ Button Disable Utility โปรดดูที่วิธีใช้ เครื่องสแกน HP Scanjet
- วิธีใช้เครื่องสแกน HP Scanjet มีอยู่ในรูปแบบที่ตัวอ่านหน้าจอโดยส่วน ใหญ่สามารถอ่านได้ เมื่อต้องการค้นหาไฟล์นี้ ให้เปิด HP Device Manager และคลิกที่เครื่องหมายคำถามที่อยู่ทางด้านล่างสุดของกล่อง โต้ตอบ

สำหรับลูกค้าที่ทุพพลภาพ สามารถขอรับความช่วยเหลือได้โดยเข้าไป ที่ www.hp.com/hpinfo/community/accessibility/prodserv/ (เฉพาะ ภาษาอังกฤษ)

## เว็บไซต์ HP Scanjet

คลิกเข้ามาที่ www.hp.com และเลือกประเทศ/ภาษาของคุณจากด้านบนสุด ของเพจ บนเพจประเทศ ให้เลือกเครื่องสแกนจากรายการผลิตภัณฑ์ ใช้ไซต์นี้ เพื่อดูข้อมูลหลายประเภท ดังนี้:

- ค้นหาวิธีแก้ปัญหาทางด้านเทคนิค
- เรียนรู้เคล็ดลับวิธีการสแกนให้มีประสิทธิภาพขึ้นและสร้างสรรค์ยิ่งขึ้น
- ปรับปรุงไดรเวอร์และซอฟต์แวร์ HP ของคุณ
- ลงทะเบียนผลิตภัณฑ์ของคุณ
- สมัครรับบริการจดหมายข่าว ไดรเวอร์และซอฟต์แวร์รุ่นปรับปรุง และการ แจ้งเตือนของฝ่ายสนับสนุน
- สั่งซื้ออุปกรณ์สิ้นเปลืองและอุปกรณ์เสริมของ HP

### การขอรับความช่วยเหลือ

เพื่อรับสิ่งที่ดีที่สุดจากผลิตภัณฑ์ HP ของคุณ โปรดศึกษาข้อเสนอด้านการ สนับสนุน HP มาตรฐานต่อไปนี้:

- 1. โปรดอ่านเอกสารประกอบผลิตภัณฑ์ที่มาพร้อมกับผลิตภัณฑ์
  - ทบทวนเนื้อหาในส่วนการแก้ปัญหาหรือดูความช่วยเหลือแบบ อิเล็กทรอนิกส์ของคู่มือเล่มนี้/CD
  - ทบทวนเนื้อหาในส่ว<sup>ุ</sup>นความช่วยเหลือแบบอิเล็กทรอนิกส์ที่อยู่ใน ซอฟต์แวร์
- เยี่ยมชม ฝ่ายสนับสนุนออนไลน์ของ HP ที่ www.hp.com/support หรือติดต่อ ณ จุดซื้อของคุณ ฝ่ายสนับสนุนออนไลน์ของ HP พร้อมให้บริการลูกค้าทุกคนของ HP ถือ เป็นแหล่งรวบรวมที่รวดเร็วที่สุดของข้อมูลผลิตภัณฑ์อันทันสมัยที่สุด รวม ถึงความช่วยเหลือจากผู้เชี่ยวชาญ และคุณสมบัติต่างๆ ต่อไปนี้:
  - การติดต่อกับผู้เชี่ยวชาญด้านการสนับสนุนทางออนไลน์ที่มีคุณสมบัติ ครบครันผ่านทางอีเมล์ได้อย่างรวดเร็ว
  - ซอฟต์แวร์และไดรเวอร์รุ่นปรับปรุงสำหรับผลิตภัณฑ์ของคุณ
  - ข้อมูลที่มีค่าเกี่ยวกับผลิตภัณฑ์และการแก้ปัญหาในประเด็นทางด้าน เทคนิค
  - การปรับปรุงผลิตภัณฑ์ การแจ้งเตือนของฝ่ายสนับสนุน และจดหมาย ข่าวของ HP (เมื่อคุณลงทะเบียนผลิตภัณฑ์ของคุณ)

- 3. การสนับสนุนทางโทรศัพท์ของ HP
  - ตัวเลือกของการสนับสนุนและค่าบริการจะแตกต่างกันตามผลิตภัณฑ์
     ประเทศ และภาษา
  - ค่าบริการและนโยบายเปลี่ยนแปลงได้โดยไม่ต้องแจ้งให้ทราบล่วง หน้า โปรดตรวจสอบข้อมูลล่าสุดได้จากเว็บไซต์ www.hp.com/support
- ระยะเวลาหลังสิ้นสุดการรับประกัน หลังจากสิ้นสุดระยะเวลารับประกันผลิตภัณฑ์แล้ว โปรดคลิกเข้ามา ที่ www.hp.com/support สำหรับความช่วยเหลือแบบออนไลน์
- การขยายเวลาหรือการปรับรุ่นการรับประกันของคุณ หากคุณต้องการขยายเวลารับประกันหรือปรับรุ่นการรับประกันผลิตภัณฑ์ โปรดติดต่อ ณ จุดซื้อ หรือตรวจสอบบริการต่างๆ ของ HP Care Pack ที่ www.hp.com/support สำหรับความช่วยเหลือแบบออนไลน์
- 6. หากคุณซื้อ HP Care Pack Service เรียบร้อยแล้ว โปรดตรวจสอบ เงื่อนไขการให้การสนับสนุนในสัญญาของคุณ